dame in kader

- nieuw bestand 1000 x 1000 pixels -200dpi wit

-

- nieuw bestand 600 x 600 pixels 200 dpi wit
- geef aan het kleine kader een verloop zwart wit diagonaal slepen
- sleep dit kader nu op uw groot kader van 1000 pixels en lijn mooi uit
- maak nu het kleine vierkant actief( selecteren) en ga naar selecteren bewerken en slinken en kies 50 pixels-laat selectie aan staan neem een nieuwe laag en kies voor bewerken en omlijnen met 20 pixels zwart en deselecteer
- -
- ga opnieuw op de laag met klein vierkant staan en maak het opnieuw actief (selectie) en ga naar selecteren en kies voor transformatie selectie maak het kader selectie nu groter en enter.... nu staat je selectie nog aan , en kies voor bewerken en omlijnen met 1 px zwart.
- -
- plaats ook dit vierkant mooi op zijn plaats via uitlijnen.
- -
- ga naar de achtergrond laag (groot vierkant) neem een nieuwe laag en een zacht penseel zwart en klik een maal langs de zijkant met je penseel, ga nu naar filter ruis ruis en kies voor 50 % nu kies je voor bewerken en transformatie en maak je ruis zo groot als je wenst dupliceer deze drie maal en zet op zijn plaats
- neem een afbeelding met lijnenspel en plaatst het

boven het kleine vierkant, maak er een uitknipmasker van en kies voor afbeelding aanpassing en minder verzadiging

- NU IS HET KADER KLAAR

kies voor een mooie uitgeselecteerde afbeelding maak die zwartwit

en een bijpassende tekst

plaats de afbeelding zorgvuldig in het kader

- en plaats ook je tekst

nu maak je van alles een laag

en ga naar afbeelding en aanpassingen en kies voor kleurenfilter en kies voor een warm kleur